# UYAP BİLİRKİŞİ PORTAL BİLGİ SİSTEMİ

**Müfit GÜLGEÇ** 

# UYAP BİLİRKİŞİ PORTAL BİLGİ SİSTEMİ NEDİR?

UYAP Bilirkişi Portal Bilgi Sistemi; Türkiye genelinde yargı birimlerinde bilirkişi olarak görev alan kişilerin, görevlendirildikleri dosyalar ile ilgili işlemleri adliyeye gitmeden internet üzerinden (elektronik ortamda) yapabilmelerini sağlamak üzere Adalet Bakanlığı tarafından sunulan online yarqı hizmetidir.

# SİSTEME NASIL GİRİŞ YAPILMAKTADIR?

UYAP Bilirkişi Portal Bilgi Sistemine kayıt için bilirkişiler; görev yaptıkları yerde bulunan adalet komisyonları, bilirkişilik bölge kurulları veya Bilirkişi Portaldan kayıtlarını yaptırdıktan sonra elektronik imza (e-imza) veya mobil imzaları (m-imza) ile https://bilirkisi.uyap.gov.tr adresinden giriş yapabilmektedirler.

# E-İMZA TEMİNİ

Bilirkişiler, https://www.btk.gov.tr/tr-TR/Sayfalar/eimza-Elektronik- Sertifika-Hizmet-Saglayicilari adresindeki elektronik sertifika hizmeti sağlayan firmalar ile irtibata geçerek e-imza temin edebilirler. M-imza için ise; kullanmakta oldukları cep telefonu operatörü ile görüşerek m-imza temin edebilirler.

# UYAP BİLİRKİŞİ PORTAL BİLGİ SİSTEMİNİ NASIL KULLANABİLİRİM?

UYAP Bilirkişi Portal Bilgi Sistemine e-imza veya m-imza ile http://bilirkisi. uyap.gov.tr/bilirkisi/index.jsp adresinden giriş yapabilmektedir. Bilirkişiler, UYAP Bilişim Sistemi'ne Bilirkişi olarak tanımlandıktan sonra sahibi oldukları eimza veya m-imza ile e-devlet kapısı üzerinden UYAP Bilirkişi Portal Bilgi Sistemi'ne giriş yapabilirler.

UYAP Bilişim Sisteminde tanımlı olmayan bilirkişilerin, Bilirkişi Portal'a giriş yaparak bilirkişi başvuru işlemlerini tamamlamaları gerekmektedir. Bu hususta detaylı bilgiler http://bilirkisi.uyap.gov.tr/bilirkisi/index.jsp adresinde yer almaktadır.

# UYAP BİLİRKİŞİ PORTALININ SUNDUĞU HİZMETLER

### Ana Sayfa Menüsü

Görevlendirme İstatistik

Görevlendirme Yıllara Göre Dağılımı

### **İş Listesi Menüsü**

- Teslim Tutanağı İşlemleri
- Dosya Görüntüleme
- Bilirkişiye Ön Rapor Gönder
- Mahkemeye Rapor Gönder
- Görevden Çekilme İşlemleri

Dosya içi Mesajlaşma Menüsü Güncel Görevlendirmeler Dosyadaki Reddiyatlar Menüsü Bilirkişi Reddiyat Listesi Önceki Görevlendirmeler Menüsü Önceki Raporlar

### Bilirkişi Bilgileri Menüsü

**Kişisel Bilgileri** Fotoğraf Bilgileri Adres ve İletişim Bilgileri **Iban Bilgileri Başvuru Yap Menüsü** Bilirkişilik Başvurusu İstek ve Öneri Menüsü Bilirkişi Portalının İyileştirilmesi **Programlar Menüsü** 

# SİSTEME GİRİŞ

Sisteme e-imza veya m-imza ile e-devlet kapısı üzerinden giriş yapılabilecektir.

Yargı birimleri ve yardımcı birimleri tarafından UYAP üzerinden görevlendirme yapılıp, Teslim Tutanağı onaylandıktan sonra Bilirkişi Portalından, dosya görüntüleme, dosyadan çekilme ve rapor gönderme ve bilirkişiler ile mesajlaşma gibi iş ve işlemler yapabilmektedir.

Bilirkişi Portalını kullanabilmek, mahkemeye rapor ve belgeler gönderebilmek için bilgisayarda Java ve Udf (Uyap doküman editörü)'nün kurulu olması gerekmektedir.

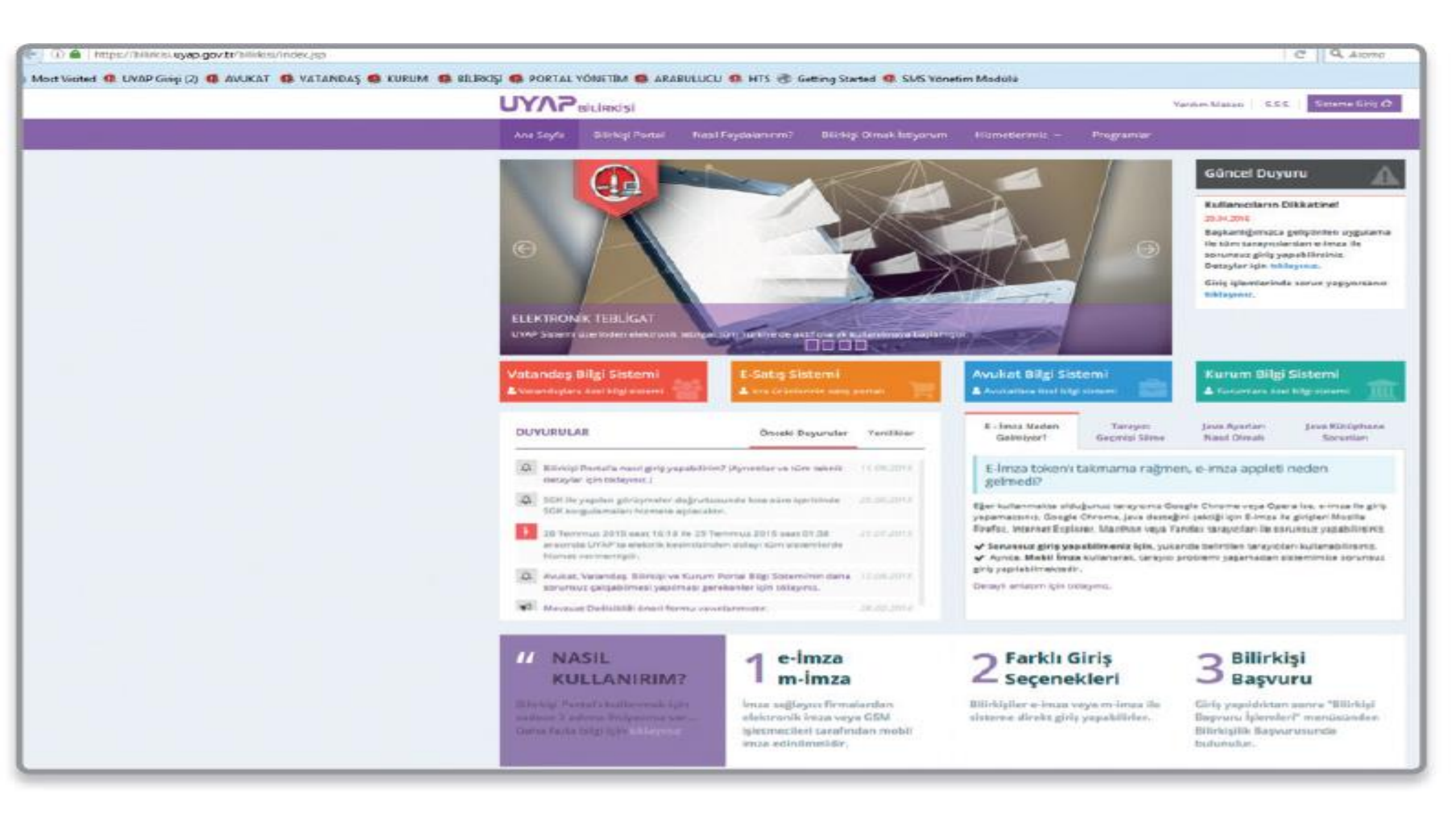

# MENÜLER

**İş Listesi** Bilirkişi görevlendirmesi yapıldıktan sonra, mahkemece hazırlanan bilirkişi teslim tutanağı onaylandıktan sonra, Bilirkişi Portalda bilirkişinin iş listesinde görevlendirilen dosyalar, 2 haftalık, 1 aylık, 3 aylık ve 6 aylık olarak ve esas numarası ile sorgulanabilmektedir.

### Ana sayfa İstatistik Bilgisi

Ana sayfada bilirkişinin bugüne kadar görevlendirildiği toplam dosya sayısını, bugüne kadar gönderilen toplam rapor sayısını ve hazırlanması gereken toplam rapor sayısını vermektedir

### **UYAP**вісіякіşі

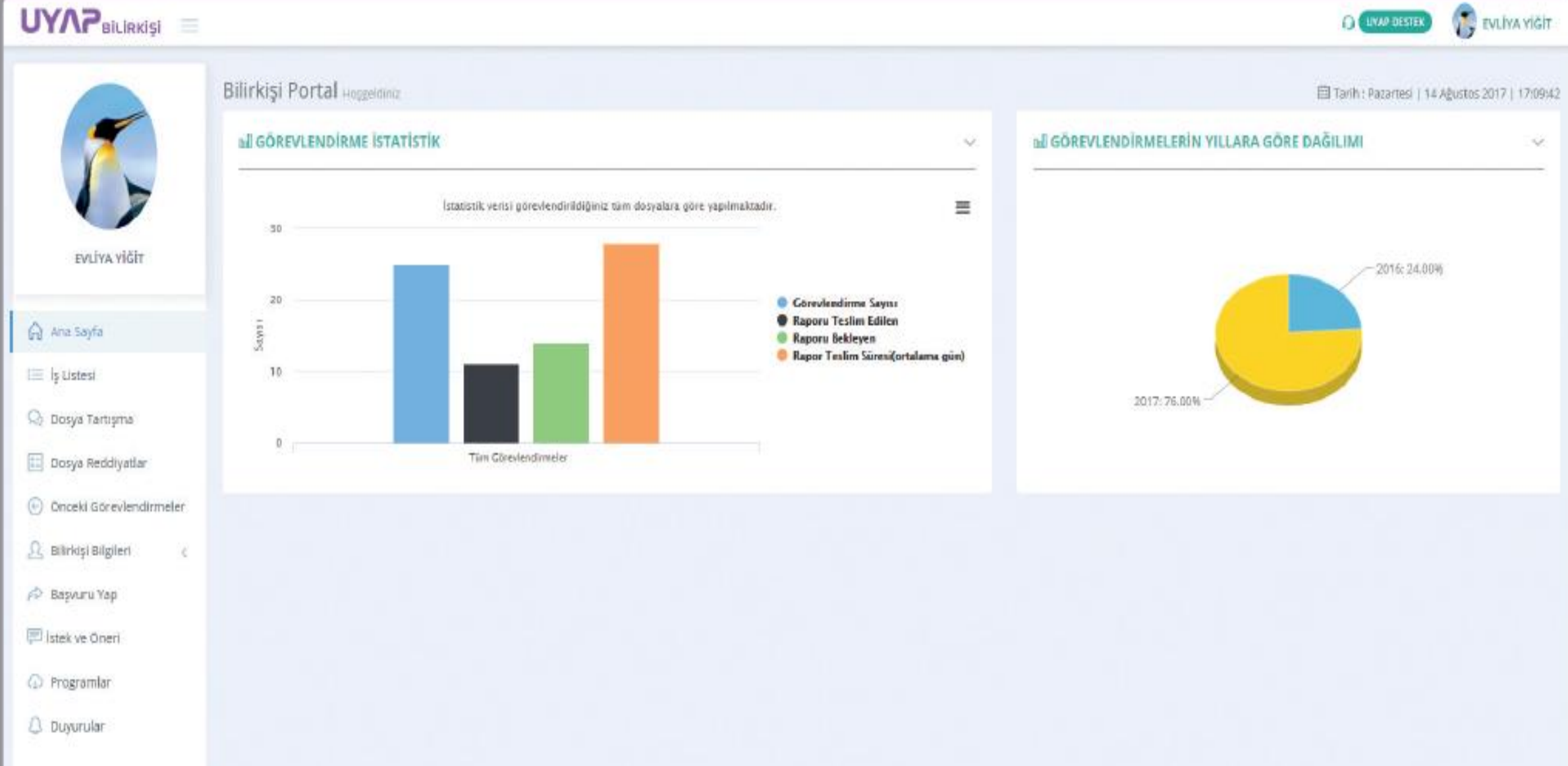

UNAR DESTER

| UYAP Bilirkişi 🖃                                  |                                    |                       |                 |                      |                                              |                     |   |                                                         | O CHAP DEST  | D 👔 evi            | LİVA YEĞİY   |
|---------------------------------------------------|------------------------------------|-----------------------|-----------------|----------------------|----------------------------------------------|---------------------|---|---------------------------------------------------------|--------------|--------------------|--------------|
|                                                   | Bilirkişi Portal Aquedate          |                       |                 |                      |                                              |                     |   |                                                         | 🗐 Tarihi Gun | s   18 Ağustos 28  | 917   914918 |
| 1                                                 | iș Listesi                         |                       |                 |                      |                                              |                     |   | Gareviendirme Tarihine Gare: Son Ibi Hatta              | Son Bir Ay   | ian Üç Ay San      | n Altii Ay   |
| EVLIYA YİĞİT                                      | Tarih Aralığı<br>Görevlendirr      | ne Tarihine Gore Si   | argularna Yapéi | máinadur.            | Sorgula                                      |                     |   |                                                         |              |                    | Print        |
| 🞧 Ana Sayfa                                       | Sayfada 10 🔹 Kayıt Göster          |                       |                 |                      |                                              |                     |   |                                                         | 90           |                    |              |
| i≣ iş Listesi                                     | Birim                              | Dosya Türü            | Dosya No        | Görevlendirme Tarihi | Görevlendirme Nedeni                         | Rapor Teslim Tarihi |   |                                                         |              |                    |              |
| 🔍 Dosya içi Mesajlaşma                            | Ankara T. Ashye Hukuk Mahkemesi    | Hukuk Deve<br>Dosyeai | 2017/8          | 2017-08-17 11:59     | [Zerer Tespiti]                              | 29 gan kelm         | 8 | Dosya Görüncüle 🛛 🗐 N. Fapor Filonder 🖉 B. Fopor Ginder |              | ¥ Görevden         | (est         |
| Dosya Reddiyatlar                                 | Ankara 1. Tora Dairesi             | lora Dosyaa           | 2017/196        | 2017-08-16-13:18     | [Zarar Tespiti]                              | Sigun kaleb         |   | ▲T.Tutomig:Inde                                         |              | * Gareviter        | Çelal        |
| 🕙 Onceki Görevlendirmeler                         | Ankara t. Icra Daivesi             | lore Dosyes           | 2017/193        | 2017-08-16 12:25     | (Taksim Veya Satış Olanağı<br>Olup Olmadığı) | 2 gin isidi         |   | ≜T.7uranog Inde                                         |              | × Görevden         | çent         |
| 🙎 Bilirkişi Bilgileri  ç                          | Ankara 1, Asilye Hukuk Mahkemesi   | Hukuk Dava<br>Dosyesi | 2017/6          | 2017-08-16 11:12     | [Taginmazlarin Yerində<br>Tespiti]           | 31 gun karta        | 8 | Donya Gérümble 🛛 🕬 . Rappe Géride 🥖 🖬 . Rappe Geride    |              | <b>X</b> Ganavders | Çelef        |
| 🔗 Вазхиги Ya p                                    | Ankara 1, Iora Dairesi             | lore Dosyes           | 2017/5          | 2017-08-16 8:57      | [Kusur Oraninin Tespiti]                     | 3 gin kin           |   | 🔺 T. Tutanog, Inde                                      |              | K Görevden         | çest         |
| 🖾 İstek ve Öneri                                  | Ankara 1, Îpra Datresi             | Icra Donyan           | 2017/25         | 2017-08-16 8:34      | [Zerar Tespits]                              | 3 gan helde         |   | AT. Turanig Inde                                        |              | <b>X</b> Garavdan  | Çekit        |
| <ul> <li>Programlar</li> <li>Descendar</li> </ul> | Ankara T. Icra Dairesi             | lore Dosyes           | 2017/20         | 2017-08-16 8:29      | [Taşırmazların Yerinde<br>Tespiti]           | Therein             |   |                                                         |              | # Görevden         | Çesti        |
|                                                   | Arikara 2. Izra Daireat            | lors Dosyss           | 2017/4          | 2017-08-16 8:12      | [Tagarmaslann Yarinda<br>Tespiti]            | Tiger take          |   | 📥 T. Tutanağı İnde                                      |              | * Gorevden         | (68)         |
|                                                   | Ankara 1, Asilye Hukuk Mahkemesi   | Hukuk Deva<br>Dosyesi | 2017/5          | 2017-08-16 8:07      | [Taşınmazların Yerinde<br>Tespic]            | 8 gin each          | 8 | Dosja Görüncüle 🛛 🕬 Rapar Göraler 🖉 🕅 Rapar Göraler     |              | # Görevden         | (en          |
|                                                   | Ankara 1, Iora Dairesi             | lora Dosyasi          | 2017/28         | 2017-08-15 10:45     | [Taşınmazların Yerinde<br>Tespiti]           | 2 gun keith         |   | A T-Tutanage Inder                                      |              | # Görevden         | Çesti        |
|                                                   | Ricon                              | Dosya Tu              | Dosya           | Göreidendlinne Tarl  | Görevlendirme Nede                           | Rapor Tesikn Tan    |   |                                                         |              |                    |              |
|                                                   | 24 Kayıtları 1 - 10 Arası Kayıtlar |                       |                 |                      |                                              |                     |   |                                                         | i            | 1 2 1              | 6            |

Mahkemeler tarafından bilirkişi görevlendirmesi yapılarak onay işlemi tamamlandığında; bilirkişinin iş listesinde ilgili dosya yer alacaktır. Bilirkişi teslim tutanağını indirerek, e-imza ya da m-

imza ile teslim tutanağını imzaladıktan sonra, teslim tutanağını mahkemeye gönderebilir. Sonrasında dosyayı görüntüleyerek incelemeye başlayabilir. Bunun için tutanağı indir sekmesine tıklanarak, teslim

tutanağı, bilgisayarınızın masa üstüne indirilerek, evrak eimza ya da m-imza ile editörde imzalanır. Teslim tutanağı mahkemeye gönderildiğinde buna ilişkin duyuru gelmektedir. Gönderilen teslim tutanağının dosya görüntüleme menüsünden takibi yapılabilir. **Dosya Görüntüleme** Dosya görüntüleme menüsünde, birim, dosya türü, esas no, görevlendirme tarihi, görevlendirme nedeni ile sorgulayarak görevlendirilen dosyaya ulaşılmaktadır. Dosya görüntüleme dosya ic menüsünde ise, dosya

Dosya görüntüleme dosya iç menüsünde ise, dosya kapak bilgileri, dosyanın taraflarının taraf sıfatları ile isim bilgilerine, evraklar menüsünde ise, dosya içerisinde bulunan, mahkemece taranmış ve onaylanarak izin verilmiş tüm evrakların içerik metni görüntülenebilmektedir.

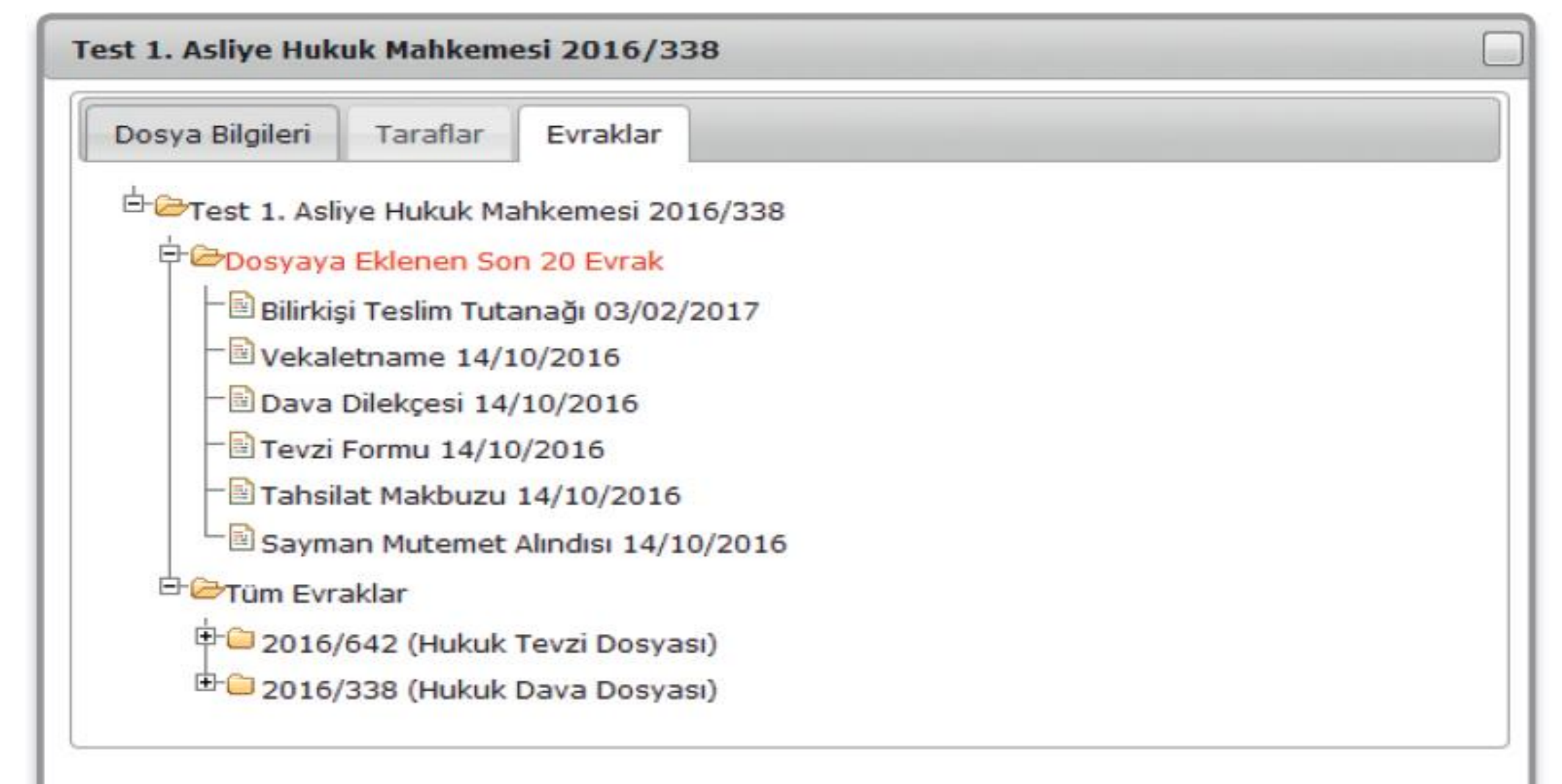

Bilirkişiye Taslak Rapor Gönder Mahkeme tarafından heyet olarak seçilen bilirkişilerin, kendi uzmanlık alanlarına göre raporlarını hazırladıktan sonra heyetteki diğer bilirkişilere taslak raporu gönderdiği ve gönderilen raporu görüntülediği ekrandır.

İlk raporu hazırlayan bilirkişi, heyetteki diğer bilirkişilere raporu gönderir. Bilirkişiler rapora görüşlerini ekleyerek imzaladıktan sonra yine ilk raporu hazırlayan bilirkişiye raporlarını imzalı olarak gönderir. İmzalar tamamlandıktan sonra, ilk raporu hazırlayan bilirkişi de heyet raporunu mahkemeye gönderir.

| UYAPeicleoisi           |                                      | Tradition to          |                               | _                                    |             |                    | -               |                   | C CERTINA AND T                                                                                                    |
|-------------------------|--------------------------------------|-----------------------|-------------------------------|--------------------------------------|-------------|--------------------|-----------------|-------------------|----------------------------------------------------------------------------------------------------|
| 1                       | Bilirkişi Portal                     | Evrak Türü:<br>Evrak: | Seçiniz<br>Docya Seç De       | •<br>tyo seçi medi                   |             |                    |                 | tenna com         | ED familitari (na cina danas anni constant<br>Seo Drive Constrato da                                                                                                    |
| ENLINA VISIT            | Tadiwalp<br>Groee                    | Açıklamlar            | Bir açıklama ekle             | vebrirtsnit,                         |             |                    |                 |                   | (And                                                                                                    |
| 🖳 ana Sesta             | Sayfada un • Kayn Go                 |                       | (menili)                      |                                      |             |                    |                 |                   | ew.                                                                                                    |
| (10. N.L. 19)           | Andara A. Jora Darrad                |                       | Evrahiar 106/2<br>girlmaider. | teri köçük belirtileir termətlərə uş | gun gekilde |                    |                 |                   | Statement of the second                                                                                                    |
| 🔍 Desya taroşma         | AMPLIC SHOP & DO                     |                       |                               |                                      |             |                    |                 |                   | Contraction of the local division of the local division of the loc |
| 📰 Dooya Raddiyatlar     | Martineras                           | Tom Einaklar          |                               |                                      |             |                    |                 |                   | A CONTRACTOR OF STATE                                                                                                    |
| 🕘 Orceli Constandimolar | Arisara 1. Astro-Aukun<br>Novemenes  | ewak türü             | Açıklama                      | Evrali                               |             |                    |                 |                   | an and the state of the state                                                                                                    |
|                         | Aregra 1, Active Human<br>Material   | s kriup raporu        |                               | c-/fakapath-piUnxipi                 |             |                    | 6.545           |                   | MCTION COLD                                                                                                    |
| P Beskary Yap           | American Antoni-Ameri<br>Malmerica   | Evraklars Kayslet     | psiotai                       |                                      |             |                    |                 |                   | Manual Contractory                                                                                                    |
| C. Programma            | Amaria 1, Adaye Human<br>Materiala   |                       |                               |                                      |             |                    | -               |                   | W Gatewartery Const                                                                                                    |
| Q. Depurater            | Antonio 1, Astyn Casa<br>Alatsoarnes | Donyan                |                               | (Derty Carter order)                 | -           | The owned          | R. S. Martine   |                   | a construction                                                                                                    |
|                         | witters is into Dalived              | are Douper 1077/58    | 10/506407789                  | (Tepomatano verso)e<br>Tepolog       | Ti.         |                    | AT TAXABLE INC. |                   | References Comp                                                                                                    |
|                         | artegis t. debye minut<br>National   | manak Dava            | 2017-08-09 120                | parar tespit)                        | 10.75       | CONTRACTOR OF      | AT-Technologian |                   | W Greater per                                                                                                    |
|                         | Arthura L. Alle Marthussess          | Hobas Dava 20-211     | 2017-08-01 17:15              | Januar Channes Tespill)              | 500 ft.     | (TETRITICAL STATE) | At Times Life   | Contemporation of | W Terrard Card                                                                                                    |

LYAP BLOCAL FORMA

Mahkemeye Rapor Gönder Heyet halinde hazırlanan raporlarda, tüm bilirkişilerin imzası olmalıdır, eksik imza olduğunda sistem raporun gönderilmesine izin vermeyecektir. Heyetteki diğer kişilerin imzasının eksik olduğuna dair uyarı verecektir. Rapordaki imzalar tamamlandıktan sonra mahkemeye bilirkişi raporu gönderilebilir. Raporun mahkemeye gönderildiğine dair sistem bilgi mesajı verecektir.

| UYAP at Leadst          |                                          |                                             |                           |                       |                              |                                    | Q CONTRACTO               |
|-------------------------|------------------------------------------|---------------------------------------------|---------------------------|-----------------------|------------------------------|------------------------------------|---------------------------|
|                         | Bilirkişi Portal montan                  | E Terris - Pasarosci (10. Agustus 2017 ) 17 |                           |                       |                              |                                    |                           |
| 5                       | DOSYA TARTIŞMA                           | Garandardorre Tartore Gares Com Million     | Sector by Sectory Sectory |                       |                              |                                    |                           |
|                         | Tarih Areigi<br>Diresteratione Territore | +<br>Sine Sorgularna Vapelmelteda,          | sogra                     | 9                     |                              |                                    |                           |
| Evelyes vidit           |                                          |                                             |                           |                       |                              |                                    | Ser.                      |
| 🗘 Ana Sayta             | Sayfada +0 • Kayit Göstər                |                                             |                           |                       |                              |                                    | 0.t                       |
| i in latest             | Brim                                     | Doeya Turb                                  | Dorya No                  | Görestanzbrine Tarthi | Görev Nedersi                | Gorevlandismedeld Diger Bibliogler |                           |
| Cà Dose Tartgela        | Antara 1, Astiya Hukuk Mahkamasi         | Hukuk Deve Doeyes                           | 2017/26                   | 2017-06-11 (355-38.0  | (Taponatann Yennde<br>Tazot) | ERON (MS                           | Constanting of the second |
| 🗐 Dosya Reddiyatar      | 3000                                     | 'Dega Nirik                                 | Detys No                  | sidosiesdime fanW     | Silver Neder                 | Garenheidemeiteld Digter Bhergalar |                           |
| Onceki Görevlendikmeler | 1 Kayetan 1 - 1 Aldel Kayetar            |                                             |                           |                       |                              |                                    | + 101 +                   |
| E allisop aligevet      |                                          |                                             |                           |                       |                              |                                    |                           |
| 🗢 Бернине Уар           |                                          |                                             |                           |                       |                              |                                    |                           |
| 🗐 latek ve Örert        |                                          |                                             |                           |                       |                              |                                    |                           |
| © Programior            |                                          |                                             |                           |                       |                              |                                    |                           |
| () Dayondar             |                                          |                                             |                           |                       |                              |                                    |                           |
|                         |                                          |                                             |                           |                       |                              |                                    |                           |
|                         |                                          |                                             |                           |                       |                              |                                    |                           |
|                         |                                          |                                             |                           |                       |                              |                                    |                           |
|                         |                                          |                                             |                           |                       |                              |                                    |                           |
|                         |                                          |                                             |                           |                       |                              |                                    |                           |
|                         |                                          |                                             |                           |                       |                              |                                    |                           |

**Görevden Çekilme İşlemleri** Bilirkişinin, işlerinin yoğunluğu ya da sağlık sorunları gibi nedenlerle dosyadan çekilmek istediğinde, mazeretini belirtir dilekçeyi e-imzasıyla imzalayarak mahkemeye gönderdiği ekrandır. Mazeret dilekçesini sistem üzerinden gönderdiğinde, sistem evrakın mahkemeye gönderildiğine dair uyarı mesajını verecektir.

Ücret İşlemleri Bilirkişi reddiyat listesi Bilirkişinin dosya üzerinden yaptığı inceleme sonrası raporu hazırlayarak mahkemeye gönderdikten sonra, bilirkişinin bildirmiş olduğu iban numarasına mahkeme tarafından, dosya için yapılan reddiyatın birim bazlı ve miktar bazında ödenen ücretlerin listesini vermektedir

### 

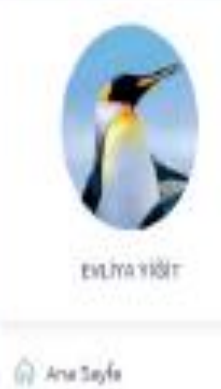

i= işi,mesi.

😔 pesye tarterra

### Dorys Beddyntin

🕤 Oncesi Gareviendirmeier

1

E Bibligt Bigliet

P Βατρικοτι/Υλαρ

E Intak ise Quert

D Programier

Duyuniar

|                                   |                             |            |                      |                                    |               |               |                    |                    | 0                  | 🗅 🖉 enhavi             |
|-----------------------------------|-----------------------------|------------|----------------------|------------------------------------|---------------|---------------|--------------------|--------------------|--------------------|------------------------|
| lirkişi Portal mantanı            |                             |            |                      |                                    |               |               |                    |                    | 🗄 Tarih : Çarşamla | (164)sect 2017   142   |
| DOSYA REDDİYATLARI                |                             |            |                      |                                    |               |               | Görsviendinne Tari | na ilan (San Kitar | Sonilly Ay         | Son Üş Ay — Sam Ati Ay |
| Tarih Araig<br>Gore Jeraine Taris | e Citre Sergularia Vasilina | kado.      | Sergela -            |                                    |               |               |                    |                    |                    |                        |
|                                   | 20.023                      |            |                      |                                    |               |               |                    |                    |                    | Fran                   |
| Seyfalda 10 • Keylt Göster        |                             |            |                      |                                    |               |               |                    |                    | Ð                  | A                      |
| Baim                              | Dorga Türü                  | Dogya Na   | Givenfendinne Tarihi | Görevlendirme Nederli              | Topiani Dovet | Gelir Vergisi | Dumpa vergisi      | Diğer Kesintiler   | Net-Doret          | Reddiyat Tanihi        |
| Antono 1, Asi'ye Hukuk Mahkernesi | Hukuk Deve<br>Dospen        | 2017/6     | 2017-08-1611/12      | (Tepeneolare Yorke)<br>Teoploj     |               |               |                    |                    |                    |                        |
| Arkava 1. los Deveo               | iwa Dooyao                  | 2017/5     | 2017-08-18 9:57      | (Kusur Dran nin Teigon)            |               |               |                    |                    |                    |                        |
| Antara 10. Idens Mahlamasi        | Marte Davie<br>Decyleo      | 2017/10    | 2017-08-18-8:54      | (Dener Texpic)                     | 0.01 TL.      | 0.TL          | 0.71               | 9TL                | 0.09 TL            | 10/00/2017 11:03:41    |
| Anturia 10. Ideos Matricament     | lawa Dava<br>Degeo          | 2017/10    | 2017-08-18-8:54      | [Zeror Tespic]                     | 1011          | 13.5          | 0.00 TL            | on.                | 8.42 TL            | 16/05/2017 11:03:48    |
| Artiana 19. Idana Mahiamasi       | leare Date<br>Decjaci       | 2011/00    | 2017-08-18-8:54      | (Lever Teopits)                    | 1871          | 1871          | 848 TL             | 97.                | 842 TL             | 16/05/2017 11:54:01    |
| Ankara 13. Idane Matikamesi       | itara Data<br>Dorjan        | 2017/10    | 20(7-08-18-8:54      | (Derer Tespie)                     | 0.05 TL.      | 0 TL          | D'TL               | 0 TL               | 0.01 TL            | 16/05/2017 11:04:10    |
| Antaria 1, Îcra Deresi            | fore Dosyser                | 2017/25    | 2017-08-18-5:34      | [Zerer Teopic]                     |               |               |                    |                    |                    |                        |
| Ankara 1. Jos Dal nali            | iona Dooyaa                 | 2017/20    | 2017-08-18 8:29      | (Tapensolare Yatoda<br>Tapiti)     |               |               |                    |                    |                    |                        |
| Antana 2. Iora Dalvari            | iora Donyan                 | 20(7)4     | 2017-08-18-0-12      | (Tapirinablarin Varinde<br>Teoplo) |               |               |                    |                    |                    |                        |
| Aniara 1, Ati je Hukuk Dankamati  | Hukuk Dava<br>Despos        | 2076       | 2017-08-16 807       | (Taprimaziane Yannda<br>Teopici    |               |               |                    |                    |                    |                        |
| Joint .                           | . Cossie 7040               | Durget All | Constantine Tanty    | Conviendume Weden                  | 74pAire Liket | dinir Vergnir | Danga Margia       | Difer insister     | Met Ocier          | Anddyne Tarify         |

+ + 2 3 4 5 +

48 Keyrcen 1 - 10 Anex Keyrlar

**Dosya içi Mesajlaşma Ekranı** Bilirkişinin raporunu hazırladıktan sonra veya takıldığı bir konuda heyetteki diğer bilirkişinin bilgi ve görüşünü almak için kullanabileceği yazılı haberleşme sistemidir. Önceki Görevlendirmeler Bilirkişinin daha önceki tarihlerde görev aldığı dosyaların listesine ulaşabildiği ekrandır. En fazla 6 aylık iki tarih aralığı seçilerek sorgulama yapılabilir.

### Önceki Raporlar

Bilirkişilerin 6 aylık iki tarih aralığı girerek, eski raporlarına ulaşabildikleri ekrandır.

## **Bilirkişi Başvuru İşlemleri** UYAP bilirkişi listelerine kayıt işleminin sistem üzerinden yapıldığı ekrandır.

|                         |                                           |                                     |                     |                                                                      |                   | O COMPENSION 🚯 EVLIVA VIC                  |
|-------------------------|-------------------------------------------|-------------------------------------|---------------------|----------------------------------------------------------------------|-------------------|--------------------------------------------|
|                         | Bilirkişi Portal regetes                  |                                     |                     |                                                                      |                   | Tarih : Pasartasi   14 Ağustos 2017   17:2 |
| 1                       | 🙃 Bilirkişi Başvuru Formu 1. Adım         |                                     |                     |                                                                      |                   | 1                                          |
|                         | 1 Kişisel Bilgiler                        | 2 Adres - Bangim Bigderi            | 3 Iban I            | Biglieri 4                                                           | Bapıcıru Tanı Seç | Варили Уар                                 |
| EVLIYA YİĞİT            | CO. O. O. O. O. O. O. O. O. O. O. O. O. O |                                     |                     |                                                                      |                   |                                            |
| 🖳 Ana Sayfa             | Kişisel Bilgiler                          |                                     |                     |                                                                      |                   |                                            |
| 💷 iş Listesi            | Tc. Kimik No                              | 16009035496                         | Uzmanlık Alanları   | TARIM                                                                | ~                 |                                            |
| 😔 Dosya Tartişma        | Ad                                        | EVLIYA                              |                     | Alt Uzmanlıklar                                                      |                   | Seçtiğiniz Alt Uzmanlıklar                 |
| Dosya Reddiyatlar       | Soyad                                     | vičit                               |                     | BITKI KORUMA<br>ORGANIK TARIM                                        | 1                 | BAHÇE BİTKİLERİ<br>TARLA BİTKİLERİ         |
| Oncela Garevlendirmeler | Çəliştiği Kurum +                         | Tarım Bakanlığı                     |                     | TOPRAK BILIMI VE BITKI BESLEME<br>TARIMSAL BIYOTEKNOLOJI, BIYOSISTEM |                   | TARIM EKONOWESI                            |
| 🚊 Bilarkişi Bilgiləri 🥡 | Görevi / Univani +                        | Alan Uzmani                         |                     | TARIMSAL YAPILAR VE SULAMA<br>TARIM ILAÇLARI VE ZIRAİ İLAÇLAMA       |                   |                                            |
| 🖗 Варили Уар            | Physics Television                        | Wilcole Oles Lucus Cability Manuals |                     | PEYZAJ<br>KURU VE SULU TARIM                                         |                   |                                            |
| 💷 lstek ve Onen         | EBitu priority -                          | Poksek Okur Veya Fakurte Mezuriu    |                     | L                                                                    |                   |                                            |
| O Programlar            | En Son Mezun Olduğu Olail +               | Adana Oniversitesi                  | Seçilen Uzmanlıklar | BAHÇE BITKİLERİ TARLA BITKILERİ TARIMI                               | EKONOMEL          |                                            |
| 🛆 Duyurular             | En Son Mezun Olduğu Bölüm +               | Ziraat                              |                     |                                                                      |                   |                                            |
|                         | Deneyimi •                                | Tarım Bakanlığı                     |                     |                                                                      |                   |                                            |
|                         | Deneyim Süresi (Mi) +                     | 7                                   |                     |                                                                      |                   |                                            |
|                         | Referansian                               |                                     |                     |                                                                      |                   |                                            |
|                         |                                           |                                     |                     |                                                                      |                   |                                            |
|                         |                                           | Dewarm Et 🕒                         |                     |                                                                      |                   |                                            |

|                                   |                                  |                                                    |                  |                    | O (1177 65516) 🚯 EVLIVA VIĞIT                         |
|-----------------------------------|----------------------------------|----------------------------------------------------|------------------|--------------------|-------------------------------------------------------|
|                                   | Bilirkişi Portal Hosseidme       |                                                    |                  |                    | Tanh : Pazartesi   14 Agustos 2017   17/21/           |
| 1                                 | 🚯 Bilirkşi Başvuru Formu 2. Adım |                                                    |                  |                    | ~                                                     |
|                                   | 🕕 🗸 kişsel Bigler                | 2 Adres - Letişim Bilgileri                        | 3 Iban Bilgileri | 4 Bagyuru lian Seç | Si Başıvunu Yapı                                      |
| EVLİVA YİĞİT                      |                                  | *******                                            |                  |                    |                                                       |
| 🏠 Ana Sayfa                       | Adres - iletişim Bilgileri       |                                                    |                  |                    |                                                       |
| 💷 iş Listesi                      | 1.                               | ANKARA                                             | •                |                    |                                                       |
| 😔 Dosya Tartişma                  | lçe +                            | KEÇIĞREN                                           | •                |                    |                                                       |
| 🔝 Dosya Reddiyatlar               | Email *                          | deneme@deneme.com                                  |                  |                    |                                                       |
| 🕑 Önceki Görevlendirmeler         | Telefon *                        | 5355555555                                         |                  |                    |                                                       |
| <u>, O.</u> Bilirkişi Bilgileri c | 1.0.52400.00                     | l<br>Lücfen başanda ö kullanmayındı                |                  |                    |                                                       |
| 📣 Варлиги Үар                     | Cep Telefon *                    | 50000000000                                        |                  |                    |                                                       |
| 🐖 İstek ve Öneri                  |                                  | Lücfen başanda 0 kullanmayınız!                    |                  |                    |                                                       |
| (i) Programlar                    | Adres +                          | Deneme                                             |                  |                    |                                                       |
| 💭 Duyurular                       |                                  | Lütferi en eit 10 karakter utunluğunda bir değer g | rint.            |                    |                                                       |
|                                   | Posta Kodu                       | 05000                                              |                  |                    |                                                       |
|                                   |                                  |                                                    |                  |                    |                                                       |
|                                   |                                  | 🛞 Geri 🛛 Devam Et 🕀                                |                  |                    |                                                       |
|                                   |                                  |                                                    |                  |                    |                                                       |
|                                   |                                  |                                                    |                  |                    |                                                       |
|                                   |                                  |                                                    |                  |                    |                                                       |
| UVAP BİLİRKİŞİ PORTAL             |                                  |                                                    |                  |                    | 2016 40 T.C. Adales Bakaroly Digi glam Danasi Septant |

|                                  |                                  |                            |                                |          | O (UVAP DESTEK) 👔 EVLÍVA VIČIT                  |
|----------------------------------|----------------------------------|----------------------------|--------------------------------|----------|-------------------------------------------------|
|                                  | Bilirkişi Portal sogetası        |                            |                                |          | 回 Tarih (Pazartasi   14 Agustos 2017   17:22:21 |
| 1                                | 🏠 Bilirkşi Başvuru Formu 3. Adım |                            |                                |          | ~                                               |
|                                  | 🕕 🗸 Nated Bilg                   | ler 📀 🗸 Adres Hile         | etçim Bilgleri 💿 iban Bilgleri | 4 Bagvun | u ilanı Seç 5 Başıvuru Yeş                      |
| EVLIYA YİĞİT                     |                                  | *******                    |                                | 1. 1. 1. |                                                 |
| 🖓 Ana Sayta                      | Iban Bilgileri                   |                            |                                |          |                                                 |
| 💷 iş Listesi                     | IBAN NO TR                       |                            | Elde                           |          |                                                 |
| 😒 Dosya Tartışma                 |                                  |                            |                                |          |                                                 |
| 🔝 Dosya Redolyatlar              | 🚊 Banka Hesaplari                |                            |                                | ÷.       |                                                 |
| Onceki Görevlendirmeler          | Tercih Edilen Hesap              | Banka Adi                  | IBAN No                        |          |                                                 |
| <u>R</u> , Bilirkişi Bilgileri k | Aktif                            | YAPI VE KREDI BANKASI A.S. | TR27000670100000098797895      | IN SI    |                                                 |
| 🖗 Варлиги Үар                    | O Aktif                          | YAPI VE KREDI BANKASI A.S. | TR290006701000000034535456     | EX50     |                                                 |
| 💯 İstek ve Dneri                 | O Aktir                          | YAPI VE KREDI BANKASI A.S. | TR470006701000000012341241     | W SI     |                                                 |
| Programlar                       | O Aldif                          | YAPI VE KREDI BANKASI A.S. | TR60000570100000088776554      | <b>1</b> |                                                 |
| (). Duyurular                    | 12                               |                            |                                |          |                                                 |
|                                  |                                  | ⊕ Geri D                   | evem Et 🕀                      |          |                                                 |
|                                  |                                  |                            |                                |          |                                                 |
|                                  |                                  |                            |                                |          |                                                 |
|                                  |                                  |                            |                                |          |                                                 |
|                                  |                                  |                            |                                |          |                                                 |
| UVAP BILIBRIS PORTAL             |                                  |                            |                                |          | 2010 GUTE Addee Reserve Number Party Sectors    |

| UYAP BILIRKİŞİ            |                             |                               |                  |                           |                                  |                                      |                     | O (WAP distin)                      | VA VİĞİT |
|---------------------------|-----------------------------|-------------------------------|------------------|---------------------------|----------------------------------|--------------------------------------|---------------------|-------------------------------------|----------|
|                           | Bilirkişi Portal Hugen      | riz.                          |                  |                           |                                  |                                      |                     | 田 Tarih:Pazartesi   14 Ağustas 2017 | 17:23    |
| Evi iva vidit             | 🚯 Biltikgt Başvunu Formu 4. | Adm<br>Şisel Bi <b>g</b> iler | <b>()</b> ~      | Adres - Hetişim Bilgileri | 👔 🛩 İban Bilgileri               | 🖪 Begruru ilar                       | ı Seç               | 5 Варили Хар                        |          |
| 🏟 Ana Sayfa               | Aktif İlanlar               |                               |                  |                           |                                  |                                      |                     |                                     |          |
| 💷 iş Listesi              | 🚍 Bayvuru Yapabileceğiniz   | : Aktif Hanlar                |                  |                           |                                  | 👻 🗮 Seipil Handa Alinacak Uzmanlık K | ada olara           |                                     | *        |
| 🔾 Dosya Tartigma          | Başvurulacak ilan           | İtari Adı                     | Başlangıç Tarihi | Bitiş Tarihi              | Bölge Kurulu                     | Aria Uzmanlik Alanları               | TARIM               |                                     |          |
| 📰 Dosya Redcliyatlar      | Aktif                       | 2017/16                       | 11/08/2017       | 31/06/2017                | Ankara Bilirkişilik Bölge Kurulu | Alt Uzmanlık Alanları                | TARLA BITRILERI(10) |                                     | ٠        |
| 🕑 Önceki Görevlendirmeler |                             |                               |                  |                           |                                  |                                      |                     |                                     | _        |
| Ω BildopiBilgteri ς       |                             |                               |                  |                           |                                  |                                      |                     |                                     |          |
| иФ Варини Уар             |                             |                               |                  |                           |                                  |                                      |                     |                                     |          |
| 📰 listek ve Öneri         |                             |                               |                  |                           |                                  |                                      |                     |                                     |          |
| (i) Programlar            |                             |                               |                  |                           |                                  |                                      |                     |                                     |          |
| (,). Ouyurular            |                             |                               |                  |                           |                                  |                                      |                     |                                     |          |
|                           |                             |                               | € Ge             | ri 🛛 Devam B 🕘            |                                  |                                      |                     |                                     |          |
|                           |                             |                               |                  |                           |                                  |                                      |                     |                                     |          |
|                           |                             |                               |                  |                           |                                  |                                      |                     |                                     |          |
|                           |                             |                               |                  |                           |                                  |                                      |                     |                                     |          |
|                           |                             |                               |                  |                           |                                  |                                      |                     |                                     |          |

### 

| UYAP BILIRKİŞİ    |                                                    |                |                  |                           |                                |                                    |                    | O UVAP DESTER                | 👸 EVLİYA VİĞİT             |
|-------------------|----------------------------------------------------|----------------|------------------|---------------------------|--------------------------------|------------------------------------|--------------------|------------------------------|----------------------------|
|                   | Bilîrkişî Portal Hogen<br>O Birkşî Başvara Farma 4 | riz<br>Adm     |                  |                           |                                |                                    |                    | 🕮 Tarih : Pazartesi   14 Ağı | istos 2017   17:23.05<br>V |
|                   | () + K                                             | işise Bilgiler |                  | Adres - İlebşim Bilgileri | 3 🗸 İban Bilgileri             | Beşkuru ilar                       | i Seç              | 5 Варлици Хар                |                            |
| Ana Sayfa         | Aktif İlanlar                                      | - Altti Pardat |                  |                           |                                | - Carol Handa Abaran k Disarahi ka |                    |                              |                            |
| III la Ustesi     | Eagyuru rapadileceginia                            | reso cantar    |                  |                           |                                | ans I marrie Alanian               | TARIN              |                              |                            |
| E Dessa Partigina | Başvurulacak ilan                                  | llan Adı       | Başlangiç Tarihi | Bitts Tarihi              | Bolge Kunifu                   |                                    | Tonisii            |                              |                            |
| Dosya keobiyatian | <ul> <li>Aktir</li> </ul>                          | 2017/16        | 11/08/2017       | 31/06/2017                | Ankara bilinoptik bolge kurulu | Alt Uzmanlık Alanları              | TARLA BITRILER(10) |                              |                            |
| Bilduşi Bigleri 4 |                                                    |                |                  |                           |                                |                                    |                    |                              |                            |
| 🕫 Варили Уар      |                                                    |                |                  |                           |                                |                                    |                    |                              |                            |
| 🗐 istek ve Öneri  |                                                    |                |                  |                           |                                |                                    |                    |                              |                            |
| Programlar        |                                                    |                |                  |                           |                                |                                    |                    |                              |                            |
| 🚨 Duyurular       |                                                    |                |                  |                           |                                |                                    |                    |                              |                            |
|                   |                                                    |                | ⊛ Ge             | eri 🛛 Devam B 🙃           |                                |                                    |                    |                              |                            |
|                   |                                                    |                |                  |                           |                                |                                    |                    |                              |                            |

İstek ve Öneri Bilirkişiler, Bilirkişi Portalla ilgili aldıkları hata, sistemin daha iyi hizmet vermesini için istek, öneri ve taleplerini, mail olarak yardım ve değerlendirme merkezine gönderdikleri kısa mesaj bilgisidir. **Program Yükleme** Bilirkişi Portalına internet bağlantısının olduğu heryerden bağlanabilmek, ve bağlantı sonrası, hazırlanan raporları imzalayarak mahkemeye göndermek için gerekli olan programlardır.

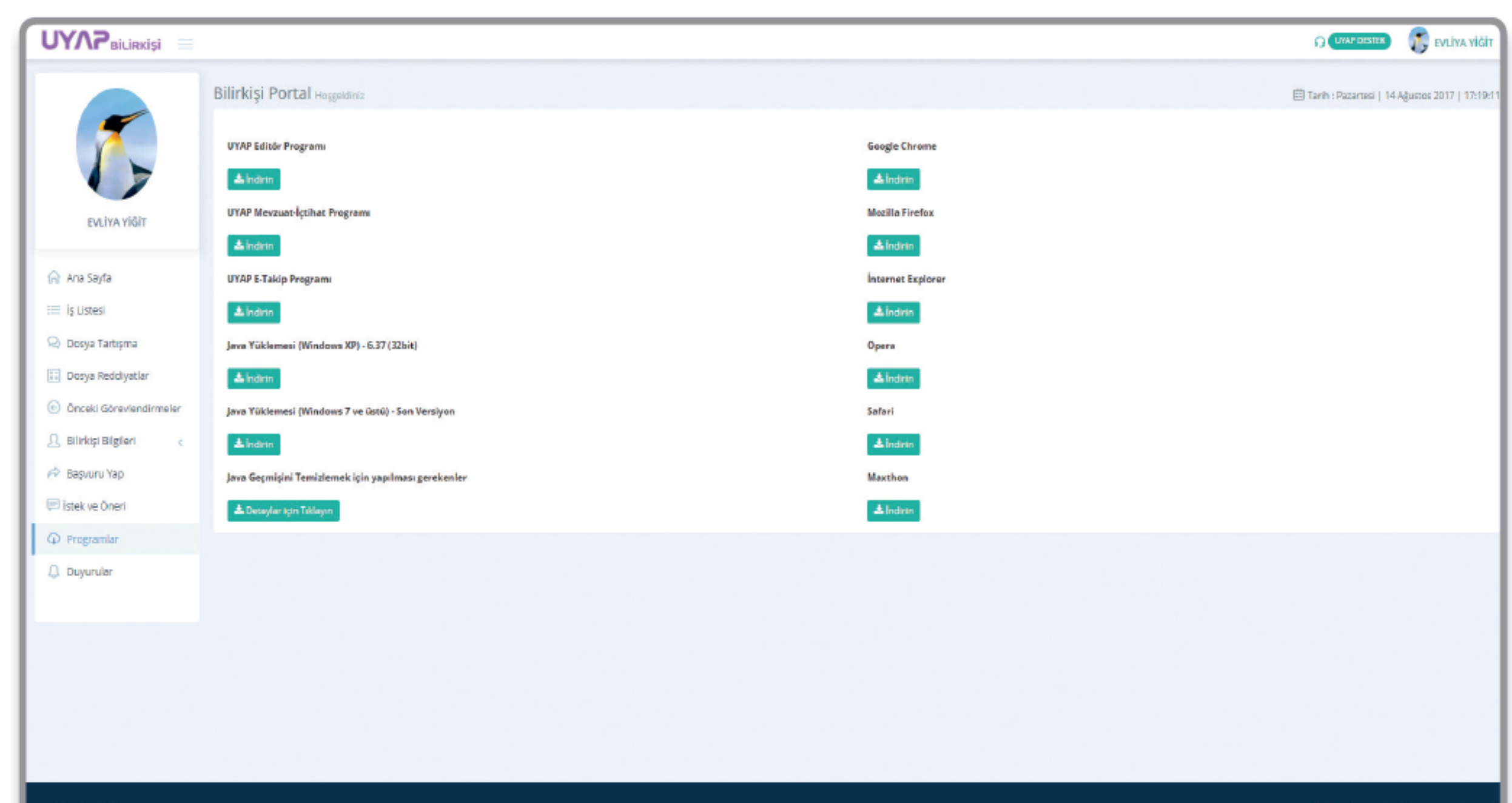

Loglamayı Başlat Bilirkişi portalda online işlem yaparken, sistemde kişi bazında uygulamalarda hatalar alınabilmektedir. Kişi bazında alınan bu hataların log kaydının alınması ile çözüme gidilmesi amaçlanmıştır.

### UYAP BİLİRKİŞİ PORTAL BİLGİ SİSTEMİ'NİN FAYDALARI NELERDİR?

• Bilirkişiler, adliyeye gitmeden dosyaları elektronik ortamda teslim alıp inceleyebilmektedirler.

• Bilirkişiler, raporlarını e-imza veya m-imzası ile imzalayarak portal üzerinden ilgili yargı birimine herhangi bir gecikme yaşanmadan gönderebilmektedirler.

• Bilirkişiler, görev aldıkları dosyalar ile ilgili görevden çekilme talebini zaman kaybetmeksizin ilgili yargı birimine bildirebilmektedirler.

### UYAP BİLİRKİŞİ PORTAL BİLGİ SİSTEMİ'NİN FAYDALARI NELERDİR?

- Bilirkişiler, görev aldıkları dosyalar ile ilgili yapılan reddiyatları Portal üzerinden görebilmektedirler.
- Bilirkişilerin, dosya teslimi veya rapor sunumu gibi konular için adliyeye gitmesine gerek kalmadığından, bunlar için harcadıkları emek, zaman, yol, konaklama, kırtasiye ve benzeri masraflardan tasarruf sağlamaları mümkün olmaktadır.

## UYAP BİLİRKİŞİ PORTAL BİLGİ SİSTEMİ'NİN FAYDALARI NELERDİR?

Adli birimlerce bilirkişi raporları üzerinde kelime bazlı, konu bazlı, uzmanlık alanı bazlı, birim ve dosya numarası bazlı, bilirkişi bazlı tam içerik arama imkanı sağlanarak, âdil, doğru ve hızlı bilirkişi seçimi yapılabilmektedir.

• Bilirkişilik kurumu ile ilgili istatistiki bilgilere hızlı ve doğru bir şekilde ulaşılabilmektedir.

## UYAP BİLİRKİŞİ PORTAL BİLGİ SİSTEMİ'NİN FAYDALARI NELERDİR?

• Yargı çevresinde görevlendirilecek bilirkişi bulunmaması nedeniyle talimat yoluyla bilirkişi incelemesi yaptırılması amacıyla başka bir yargı çevresine dosyanın gönderilmesine gerek kalmamış olup, elektronik ortamda yargı çevresiyle bağlı olmaksızın bilirkişi görevlendirilmesi yapılabilmektedir.

### UYAP BİLİRKİŞİ PORTAL BİLGİ SİSTEMİ'NİN FAYDALARI NELERDİR?

• Dosyaların UYAP Bilirkişi Portal Bilgi Sistemi üzerinden teslimi ve yine raporların Portal üzerinden gönderilebilmesi sayesinde adliyelerdeki yoğunluk azalmakta, bunun yanı sıra kağıt, toner ve enerji kaynaklarından tasarruf sağlanmaktadır.

• Dosyalar ile ilgili olarak UYAP Bilişim Sistemi'nde yapılan ve kaydedilen işlemlerle ilgili bilgilere, bilirkişilerin anında erişimi mümkün olduğundan şeffaflık ve denetim işlevi de sağlamaktadır.

## **BİRİNCİ BÖLÜMÜN SONU**